Web 予約 新規登録の手順(こちらへアクセス → <u>https://p-ticket.jp/shinjyo</u>)

| 「新規登録」をク                                     | リック                    |          |  |
|----------------------------------------------|------------------------|----------|--|
|                                              | 公演名・出演者で検索             | 詳細検索     |  |
|                                              | ご利用ガイド 公演一覧 新規登録 ログイン  |          |  |
| 公演一覧                                         |                        |          |  |
|                                              |                        |          |  |
| 公演情報                                         |                        |          |  |
| 夏井いつき句会ライブ                                   |                        |          |  |
| 公演日:2019年12月7日(土)                            | 会場:新庄文化会館              | ジャンル:講演会 |  |
| 未就学児の入場はご遠慮                                  | ください。                  |          |  |
| 一般受付 (座席選択可能)                                |                        |          |  |
| 受付期间:2019/9/21(土)10:00 ~<br>未就学児の入場はご遠慮ください。 | 2019/12/6(金)16:00 受付甲〇 |          |  |
|                                              |                        | 選択       |  |
|                                              |                        |          |  |

- ②「利用規約」・「個人情報保護方針」をクリックして頂き、内容を確認の上、チェックボックス
  - に同意 →「次へ」をクリック

|                                                  | 公演名・出演者で検索            | <b>Q</b> 詳細検索   |    |
|--------------------------------------------------|-----------------------|-----------------|----|
|                                                  | ご利用ガイド 公演一覧 新規登録 ログ・  | イン              |    |
| 新規登録                                             |                       |                 |    |
| 利用規約、個人情報保護方針をお読みし                               | いただきご同意の上、各項目にチェックをつけ | 【次へ】ボタンを押して下さい。 |    |
| <b>711 07 49 46</b>                              |                       |                 |    |
| <u>札用規約</u><br>個人情報保護方針                          |                       |                 |    |
|                                                  |                       |                 |    |
| <ul> <li>利用規約に同意</li> <li>個人情報保護方針に同意</li> </ul> |                       |                 |    |
| 同意しない                                            |                       |                 | 次へ |
|                                                  |                       |                 |    |

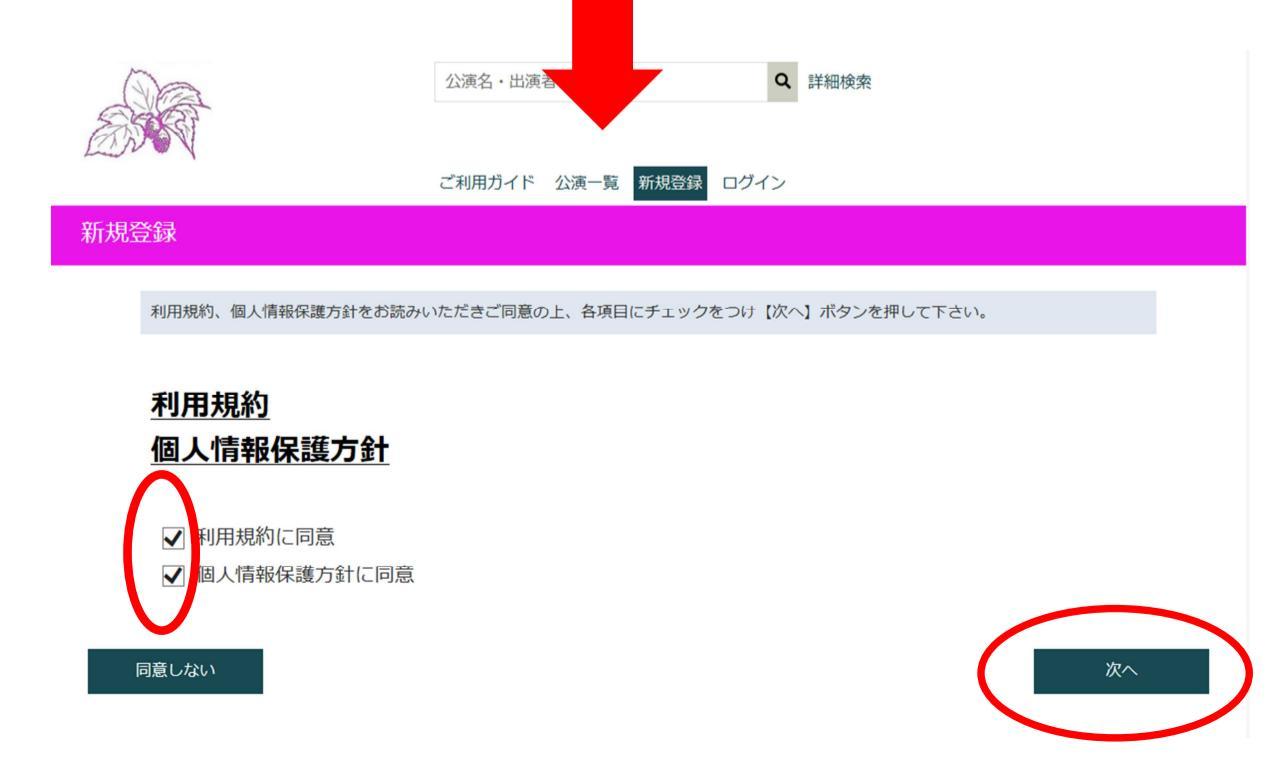

## ③必要事項を入力 →「次へ」をクリック

| ())                                        | 公演名・出演者で検索         Q         詳細検索                                 |
|--------------------------------------------|-------------------------------------------------------------------|
| EN R                                       |                                                                   |
|                                            | ご利用ガイド 公演一覧 新規登録 ログイン                                             |
| 所規登録                                       |                                                                   |
|                                            |                                                                   |
| ・(必須※1) と記載されている項目は、<br>・半角カナ、環境依存文字は利用しない | とちらか1つ人力してあれば可となります。<br>で下さい。                                     |
| メールアドレス <mark>(必須)</mark>                  |                                                                   |
| メールアドレス確認( <mark>必須)</mark>                | メールアドレス確認には、メールアドレスと同じものを入力してください。                                |
| 5名 (必須)                                    | 全角で入力してください。                                                      |
| フリガナ (必須)                                  | 全角で入力してください。                                                      |
| 電話番号 (必須※1)                                |                                                                   |
| 携帯電話番号(必須※1)                               |                                                                   |
| 即使番亏(必須)<br>「「」」<br>「」」」                   |                                                                   |
|                                            |                                                                   |
| <b>节区町村(必須)</b>                            | 全角で入力してください。                                                      |
| 上記以降の住所 (必須)                               |                                                                   |
| 建物名・部屋番号                                   | ビル・マンション・アパート等の場合は入力してください。                                       |
| 生年月日(必須)                                   | 西暦                                                                |
| 性別                                         | ● 男性 ○ 女性                                                         |
| バスワード (必須)                                 | パスワードは8文字以上16文字以下とし、小文字、大文字、数字、記号のうち2種類以上を使用してください。               |
| パスワード確認 <mark>(必須)</mark>                  | パスワード確認には、パスワードと同じものを入力してください。                                    |
| 会員番号                                       | 既にマルベリー友の会の会員のお客様は、会員番号を入力していただくことで、文ロの特典がそのままWEB<br>でもご利用になれます。  |
| ダイレクトメール                                   | ●受取る ○ 受取らない                                                      |
| 好きなジャンル                                    | <ul> <li>□ 講演会 □ 音楽 □ 演劇 □ ダンス・舞 頭</li> <li>□ 演芸 □ その他</li> </ul> |
| 登録中止                                       | 次へ                                                                |
|                                            |                                                                   |

## ④登録情報を確認頂き、「登録」をクリック(修正点がある場合は、「修正」をクリック)

|                                                                                                    | 公演名・出演者で検索                                                                                                    |                                                       |
|----------------------------------------------------------------------------------------------------|----------------------------------------------------------------------------------------------------|-------------------------------------------------------|
| Line V                                                                                                    | ご利用ガイド 公演一覧 新規登録 ログイン                                                                                                    |                                                       |
| 登録情報確認                                                                                                    |                                                                                                    |                                                       |
| <ul> <li>ご入力内容をご</li> <li>修正される場合<br/>(パスワード以タ)</li> </ul>                                                                  | 確認いただき、問題がなければ登録ボタンを押してください。<br>、修正ボタンを押して、お客様情報入力画面に戻って修正してください。<br>やのご入力内容は保持されて表示されます)                                                                            |                                                       |
| メールアドレス<br>氏名<br>フリガナ<br>電話番号<br>携帯電話番号<br>那の研<br>上記以降の住所<br>建物名・部屋番号<br>生年月日<br>性別<br>パスワード<br>会員番号<br>ダイレクトメール<br>好きなジャンル | ここに、③でご入力<br>頂いた内容が表示<br>されます。                                                                                                    |                                                       |
| ⑤仮登録完⁻                                                                                                    | <b>了です。ご登録頂いたメールアドレスに、仮登完⁻</b>                                                                                                    | 了メールが送信されますので、                                        |
| メールに従・                                                                                                    | って操作してください。                                                                                                    |                                                       |
|                                                                                                    | 公演名・出演者で検索                                                                                                    |                                                       |
| 仮登録完了                                                                                                    | ご利用ガイド 公演一覧 新規登録 ログイン                                                                                                    | ※ 仮登録完了メールが届かない場合は、新庄文化会館から<br>のメールが受信出来るようにドメイン指定受信で |
| 仮登録が完了致しましい。<br>仮登録完了メールが履                                                                                                  | った。ご登録いただいたメールアドレス宛に仮登録完了メールを送信致しましたので、メール本文のURLから本登録へお進みくださ<br>聞かない場合、下記問合せ先までご連絡ください。                                                                              | 「city.katsuragi.lg.jp」を許可するように設定してください。               |
|                                                                                                    | 問合せ先情報                                                                                                    |                                                       |
|                                                                                                    | <ul> <li>葛城市新庄文化会館</li> <li>0745-69-4600</li> <li><u>shinjo-bunkan@city.katsuragi.lg.jp</u></li> <li>休館日:毎週火曜日/第2・第4水曜日/年末年始(12月28日~1月4日)受付時間:9時<br/>~17時</li> </ul> |                                                       |
| ★ 新庄文化会館インター                                                                                                    |                                                                                                    | -12                                                   |

様 新圧又化会館インターネット・チケットサービスにご登録いただき、誠にありがとうございます。

以下の内容をご確認いただき、本登録手続きをお願い申し上げます。

ご登録日時:2019年12月6日 15:14 ご登録メールアドレス:

現在の状態は仮登録の状態となっております。 本登録するには下記のURLにアクセスし、本登録を行ってください。

お客様の環境によっては、一部の文字列がURLとして認識されていない場合があります。 その場合は下記のURLを会てコピート、ブラウザのフィーレス棚に張り付けてからフクセス! てくださ nttps://p-ticket.jp/shinjyo/register/complete?key=ed5c17c86d5d0222846c84a26e7a612724947b11dedf50e1dc6a64ed16ab7ooc

このページは仮登録から24時間有効です。 それ以降は仮登録が無効となりますので、24時間以内に本登録をお願いします。

この登録に心あたりのない場合、

<u>shinjo-bunkan@city.katsuragi.gjp</u> にこのメールを転送くださいますようお願い申し上げます。

ご面倒をお掛けいたしますが、なにとぞよろしくお願い申し上げます。

公演・お申込内容などに関するお問合せ 葛城市新庄文化会館

E-mail:<u>shinio-bunkar@city.katsuragilgip</u> Tel: 0745-69-4600(09:00~17:00) 休館日:毎週火曜日/第2・第4水曜日/年末年始(12月28日~1月4日)

※当メールは自動送信メールです。直接返信頂いてもご回答できません。

このURLをクリック

## ⑥「本登録」をクリック

| A A A A A A A A A A A A A A A A A A A | 公演名・出演者で検索 Q          | 詳細検索 |
|---------------------------------------|-----------------------|------|
|                                       | ご利用ガイド 公演一覧 新規登録 ログイン |      |
| 本登録確認                                 |                       |      |
| 下記ボタンから本登録を行ってください。                   |                       |      |
|                                       | 本登録                   |      |

⑦本登録完了です。続いてチケットを購入頂く場合は、「ログインはこちら」をクリックして ください。

| A A A A A A A A A A A A A A A A A A A                                                                                                    | 公演名・出演者で検索 Q 詳細検索                      |   |
|----------------------------------------------------------------------------------------------------|----------------------------------------|---|
|                                                                                                    | ご利用ガイド 公演一覧 新規登録 ログイン                  |   |
| 本登録完了                                                                                                    |                                        |   |
| 本登録が完了致しました。チケット予約                                                                                                    | 購入の際は、ログイン画面よりログインを行ってください。            |   |
| 問合せ先情報                                                                                                    |                                        |   |
| 葛城市新庄文化                                                                                                    | 会館                                     |   |
| 0745-69-460                                                                                                    |                                        |   |
| shinjo-bunka                                                                                                    | <u>@city.katsuragi.lg.jp</u>           |   |
| 休館日:毎週少 ~17時                                                                                                    | 曜日/第2・第4水曜日/年末年始(12月28日~1月4日) 受付時間:9時  |   |
| ⑧メールアドレスとパ                                                                                                    | ロヴィンはこちら<br>スワードを入力し、「ログイン」をクリックしてください | k |
|                                                                                                    |                                        |   |
| a company of the second second | 公演名・出演者で検索                             |   |
|                                                                                                    | ご利用ガイド 公演一覧 新規登録 ログイン                  |   |

## メールアドレス(またはログインID)およびパスワードを入力し、ログインボタンを押して下さい。

ログイン

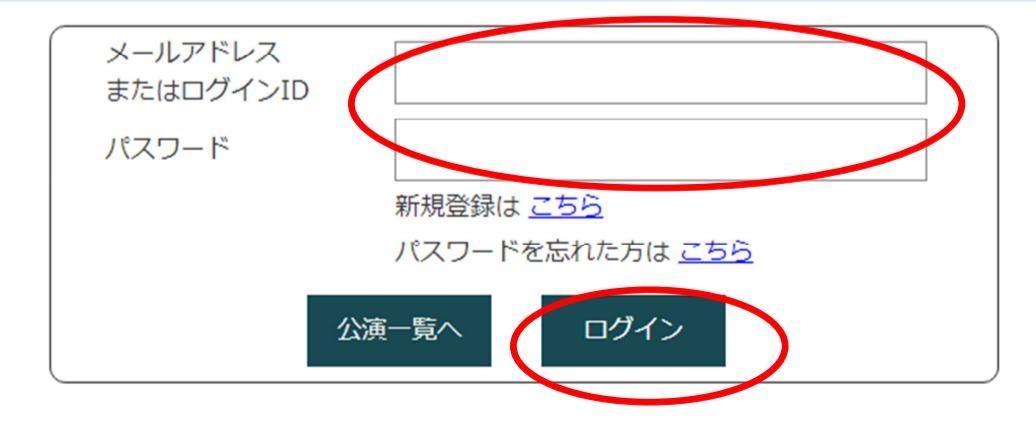

⑨公演一覧画面になりますので、チケット購入をご希望の公演を選んでいただき、「選択」を クリックしてください。座席選択画面に移ります。

|                                | 公演名・出演者で検索       |          | <b>Q</b> 詳細検索 |          |
|--------------------------------|------------------|----------|---------------|----------|
| 様 マルベリー友の会                     | ご利用ガイド公演一覧       | アカート ユマー | イページ Ů ログアウト  |          |
| 公演一覧                           |                  |          |               |          |
|                                |                  |          |               |          |
| 公演情報                           |                  |          |               |          |
| 夏井いつき句会ライブ                     |                  |          |               |          |
| 公演日:2019年12月7日(土)              | 会場:新庄文化会館        |          |               | ジャンル:講演会 |
| 未就学児の入場はご遠慮ください                | ، ۱ <sub>۰</sub> |          |               |          |
| 一般受付 座席選択可能                    |                  |          |               |          |
| 受付期間:2019/9/21(土)10:00 ~ 2019/ | 12/6(金)16:00     | 受付中〇     |               |          |
| 未就学児の入場はご遠慮ください。               |                  |          |               | 選択       |
| HARAイリュージョン・マジック:              | ×=               |          |               |          |

★ Web 予約における、マルベリー友の会会員特典の適用について

- ·Web 予約の新規登録時に、マルベリー友の会会員番号(会員証に記載の番号)を入力して頂くと、窓口購入時同様、割引特典が受けられます。
- ただし、Web予約の開始日は、一般・友の会会員の別を問わず一般発売日の翌日からとなります。(従来どおり、「友の会先行電話予約」が一番早い予約開始日です。) ・チケット割引特典の適用は、1 会員様につき 2 枚までとなります。窓口で 2 枚購入された後、Web予約で追加購入されたお席については通常価格となりますのでご了承 ください。